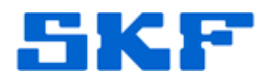

## Knowledge Base Article

Product Group: Software Product: CMSW7200; CMSW7300; CMSW7400 Version: 6.x; 7.x

## Abstract

SKF @ptitude Analyst appears in Add or Remove Programs, but it cannot uninstall the software. Therefore, no version of SKF @ptitude Analyst can be installed from the DVD because an existing installation is detected. This article explains how to remove the software when Add or Remove Programs cannot remove it.

## Overview

The following steps will remove the SKF @ptitude Analyst installation from the Add or Remove Programs list and allow reinstallation of the software without removing the database or database manager.

- Using SKF @ptitude Analyst Configuration Tool or Windows Services, stop the SKF @ptitude Transaction Service. SKF @ptitude Analyst Configuration Tool or Windows Services can be closed after this is done.
- Start the Registry Editor (Start > Run > "regedit.exe") and navigate to My Computer > HKEY\_LOCAL\_MACHINE > SOFTWARE >Microsoft > Windows > Current Version > Uninstall. [Figure 1]

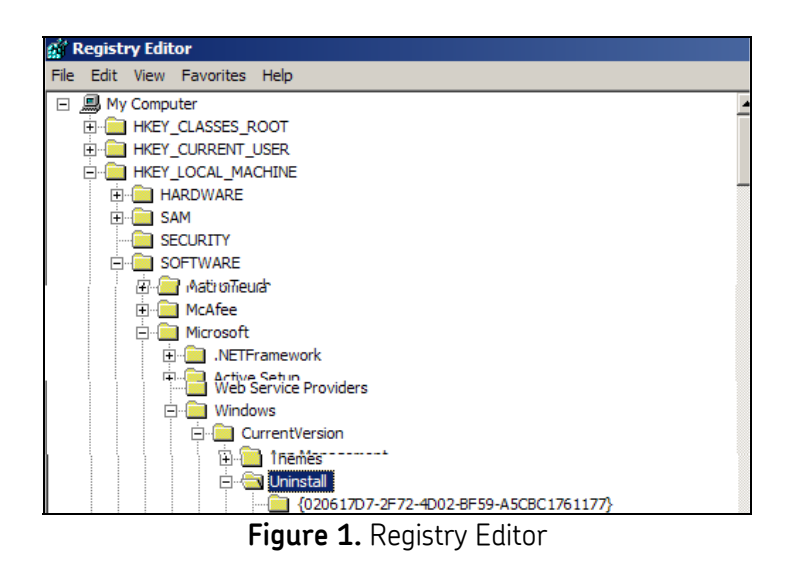

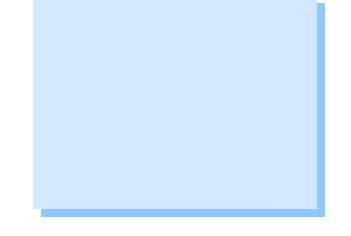

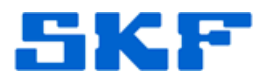

3. Highlight **Uninstall** and use the **Edit > Find** menu to search for "@ptitude" (without the quotation marks) to find the GUID (Globally Unique IDentifier) for SKF @ptitude Analyst. [Figure 2]

| ⊡ <mark> </mark><br>⊡ <mark>⊡</mark> Unimodem<br>⊒ <del>©</del> Uninstall |                                       |
|---------------------------------------------------------------------------|---------------------------------------|
| Find                                                                      | · · · · · · · · · · · · · · · · · · · |
| Find what: @ptitude                                                       | Find Next                             |
| Look at<br>Keys<br>Values<br>Data                                         | Cancel                                |
| Match whole string only                                                   | /                                     |
| (0A0CADCF-78DA-33C                                                        | 24-A350-C                             |

Figure 2. Search for "@ptitude"

4. Click **Find Next** until the SKF @ptitude Analyst installation is found. [Figure 3]

| Name               | Туре      | Data                                            |
|--------------------|-----------|-------------------------------------------------|
| (Default)          | REG_SZ    | (value not set)                                 |
| AuthorizedCDFPr    | REG_SZ    |                                                 |
| (ab) Comments      | REG_SZ    |                                                 |
| ab)Contact         | REG_SZ    |                                                 |
| DisplayName        | REG_SZ    | SKF @ptitude Analyst 2012                       |
| ab DisplayVersion  | REG_SZ    | 7.0.152.0                                       |
| EstimatedSize      | REG_DWORD | 0x00050e5e (331358)                             |
| ab HelpLink        | REG_EXPAN | http://www.skf.com/cm                           |
| ab HelpTelephone   | REG_SZ    |                                                 |
| ab InstallDate     | REG_SZ    | 20130402                                        |
| ab InstallLocation | REG_SZ    | C:\Program Files\SKF-RS\                        |
| ab InstallSource   | REG_SZ    | C:\WINDOWS\Downloaded Installations\{7CC1312F-E |
| Language           | REG_DWORD | 0x00000000 (0)                                  |
| (ModifyPath        | REG_EXPAN | MsiExec.exe /X{43CB4425-FC25-48F4-91CB-5CFB49E  |
| <b>RUNoModify</b>  | REG DWORD | 0x00000001(1)                                   |

Figure 3. SKF @ptitude Analyst installation

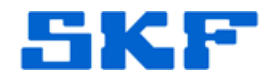

5. Locate the corresponding GUID in the left pane. [Figure 4]

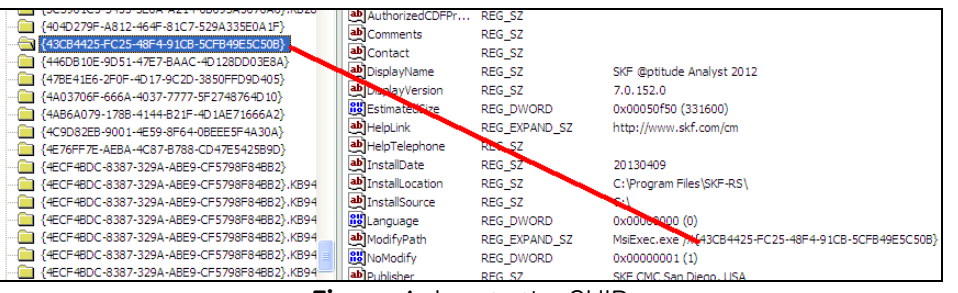

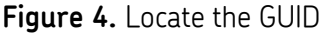

6. Right-click on the GUID in the left window and select **Rename**. Add "-OLD" at the end of the name within the curly brackets. [Figure 5]

|                                         | AuthorizedCDFPr | R |
|-----------------------------------------|-----------------|---|
| 404D279F-A812-464F-81C7-529A335E0A1F}   | ab Comments     | R |
|                                         | abContact       | R |
| [ 446DB10E-9D51-47E7-BAAC-4D128DD03E8A} | ablDicelauMamo  | D |
| 478E41E6-2F0F-4D17-9C2D-3850FFD9D405    |                 | ĸ |
|                                         | DisplayVersion  | R |

Figure 5. Rename the GUID with "OLD"

7. Next, navigate to My Computer > HKEY\_LOCAL\_MACHINE > SOFTWARE > SKF Condition Monitoring. [Figure 6]

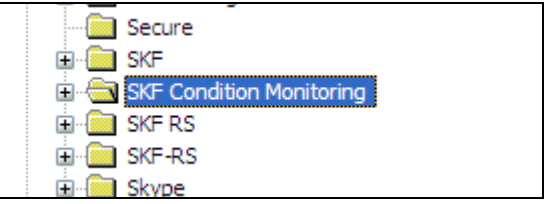

Figure 6. SKF Condition Monitoring folder

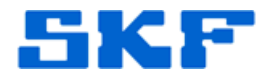

8. Right-click on the **SKF Condition Monitoring** folder and select **Rename**. Add "-OLD" at the end of the name. [Figure 7]

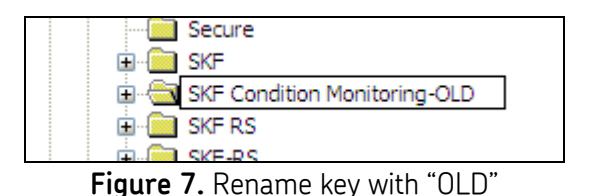

- 9. Exit the Registry Editor and use Windows Explore to navigate to the C:\Program Files\SKF-RS folder.
  - Default installations on Windows 7 64-bit operating systems will be in the C:\Program Files (x86)\SKF-RS folder.
- 10. Right-click on the **SKF-RS** folder and select **Rename**. Add "-OLD" at the end of the name. [Figure 8] Windows Explore can be closed after this is done.

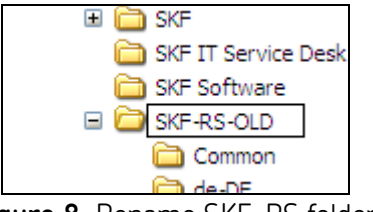

Figure 8. Rename SKF-RS folder

11. The SKF @ptitude Analyst DVD can now be used to install the desired version of program.

For further assistance, please contact the Technical Support Group by phone at 1-800-523-7514 option 8, or by email at <u>TSG-Americas@skf.com</u>.

\_\_\_\_